# Použijte tenzometr jako koncový spínač

## Cíle

• Upravte padací most a vytvořte kód, aby se automaticky zastavil, když dosáhne spodní polohy.

### Materiály a vybavení

| Číslo dílu | Popis                                    | množství |
|------------|------------------------------------------|----------|
| ME-7038    | Padací most, smontovaný, plus další díly | 1        |
| PS-3232    | //control.Node                           | 1        |
|            | Software pro sbĕr dat PASCO Capstone™    |          |

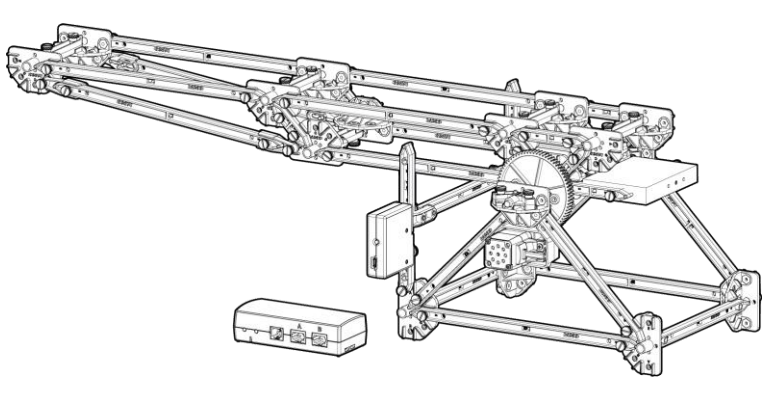

Obrázek 1. Zvedací most se snímačem zatížení fungujícím jako koncový spínač

#### Požadované díly

Budete potřebovat následující díly ze sady Drawbridge:

| číslo<br>reference | Popis                                       | množstv<br>í |
|--------------------|---------------------------------------------|--------------|
|                    | Padací most (sestaven v předchozí činnosti) | 1            |
| 1                  | #1 Paprsek                                  | 1            |
| 2                  | #2 Paprsek                                  | 1            |
| 3                  | Bezdrátový snímač zatížení                  | 1            |
| 4                  | Šrouby                                      | 2            |
| 5                  | //control.Node                              |              |
|                    | Šroubovák s plochou hlavou (bez vyobrazení) | 1            |

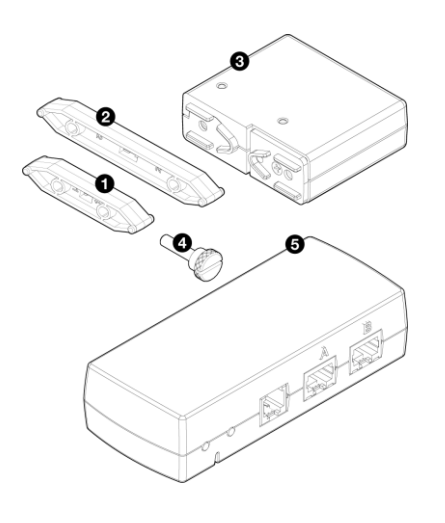

#### Složení

- 1. Sestavte padací most, jak je popsáno v aktivitě "Postavte padací most".
- 2. Zapojte krokový motor do portu A //control.Node.
- 3. Připojte //control.Node k PASCO Capstone přes Bluetooth nebo USB.

**POZNÁMKA:**Pokyny týkající se softwarových úloh, jako je připojení bezdrátových zařízení a používání Blockly, naleznete v nabídce Nápověda v PASCO Capstone.

4. Ručně posuňte padací most do zvednuté polohy.

**DŮLEŽITÉ:** Abyste minimalizovali opotřebení motoru při ručním přemísťování padacího mostu, uchopte otočné kolo (velké ozubené kolo připevněné k nápravě) a pomalu jím otáčejte.

# 2 **PASCO**°

5. V novém experimentu PASCO Capstone vytvořte následující kód:

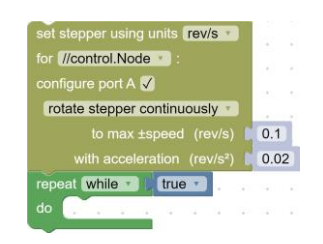

Tento kód by měl způsobit, že most začne pomalu klesat a bude pokračovat donekonečna nebo dokud jej nezastavíte.

6. Otestujte svůj kód, abyste se ujistili, že funguje podle očekávání.

**POZNÁMKA:**Ručně zastavte provádění kódu, jakmile se padací most dotkne "podpěry živého zatížení", což je nosník, na kterém padací most spočívá, když je zcela dole.

7. Sestavte siloměr s jedním nosníkem č. 1, jedním nosníkem č. 2 a dvěma šrouby podle obrázku.

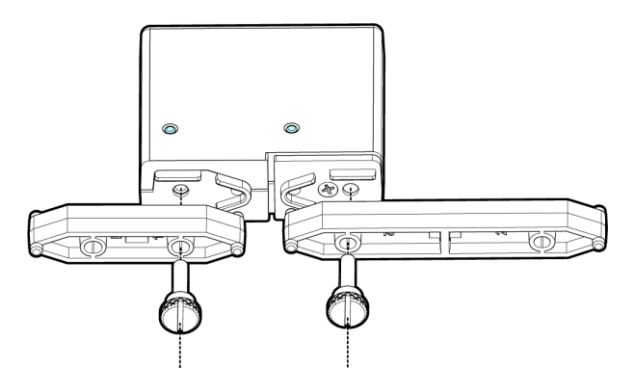

8. Odstraňte jeden sloupek z podpěry živého zatížení a nahraďte jej sestavou snímače zatížení podle obrázku.

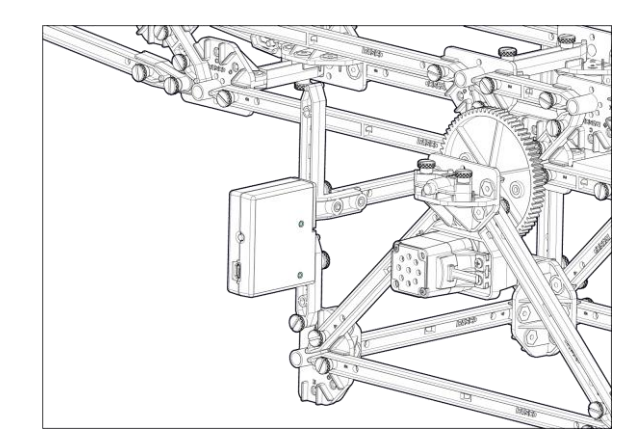

- 9. Ručně přesuňte padací most zpět do zvednuté polohy.
- 10. V PASCO Capstone v ovládacích prvcích vzorkovací frekvence nejprve vyberte Wireless Force Sensor a poté vyberte tlačítko Zero Sensor Now.

#### Postup

1. Prozkoumejte svůj kód a poznamenejte si opakování bloku while. Tento blok představuje smyčku, která bude pokračovat v provádění, zatímco logický blok k ní připojený (aktuálně skutečný blok) má logickou hodnotu true.

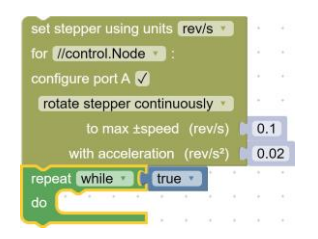

- 2. Změňte logický blok Pravda na blok Nepravda. Otestujte svůj kód a zapište do něj svá pozorování Tabulka 1.
- Nahraďte blok Nepravda kombinací bloků, jejichž logická hodnota je pravdivá, když je padací most zvednutý, a stává se nepravdivým, když se padací most dotkne podpěry živého zatížení. (Tip: použijte hodnotu bloku Force.)

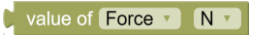

Otestujte svůj kód a v případě potřeby jej upravte tak, aby se padací most automaticky zastavil, když dosáhne spodní polohy.

- 4. Do posledního řádku napište svou logickou podmínku a pozorování Tabulka 1.
- 5. Uložte svůj soubor PASCO Capstone.

SPROPITNÉ: Chcete-li zmenšit velikost souboru, můžete před uložením odstranit všechna data.

#### Sběr dat

Tabulka 1. Výsledky experimentování s kódem

| Logická podmínka | Pozorování |
|------------------|------------|
| Pravda           |            |
| Nepravda         |            |
|                  |            |

#### ..... Otázky a analýza

1. Musí se padací most spustit v plně zvednuté poloze, aby se automaticky zastavil, když je zcela spuštěn? Vysvětlit.

. . . . . . . . . . . . .

2. Proč by u skutečného padacího mostu bylo důležité automaticky zastavit, když je zcela spuštěn?

. . . . .

. . . . .

. . . . .